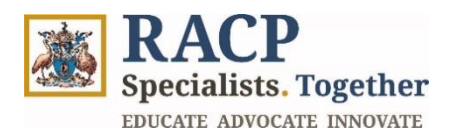

# **Observation Captures**

Trainee Guide: TMP Portal

| Purpose           | Use this guide as a Trainee for guidance on how to create,<br>complete and review your Observation Captures in the<br>Training Management Platform.                                        |
|-------------------|----------------------------------------------------------------------------------------------------|
| Intended Audience | All Trainees                                                                                                    |
| Context           | This guide is designed to help the Trainees manage<br>learning and assessment requirements in the TMP Portal<br>i.e. create, monitor, view, submit and cancel the<br>Observation Captures. |

# How to use this document:

The document is structured into 3 sections, representing key Observation Captures Tool Guide for Trainees learning outcomes.

To open the navigation pane in Adobe Acrobat, navigate to the left side of your screen and click on the 'arrow' icon  $\blacktriangleright$  and then the 'bookmark' icon  $\Box$ .

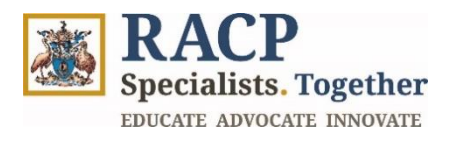

# Contents

| Section 2: View your Observation Capture requirement                                        | 5 |
|---------------------------------------------------------------------------------------------|---|
|                                                                                             | 0 |
| Section 2.1: Create an Observation Capture                                                  | 9 |
| Section 2.2: Create Feedback Request1                                                       | 6 |
| Section 2.3: View Observation Captures and Monitor Feedback Request2                        | 1 |
| Section 2.4: Submit a reflection for your Observation Capture initiated by your Supervisor2 | 6 |
| Section 2.5: Cancel Observation Capture                                                     | 1 |
| Section 3: Summary of Outcomes                                                              | 4 |

# **Version control**

| Update by   | Date     | Version | Note                                     |
|-------------|----------|---------|------------------------------------------|
| TMP Project | 22/01/25 | 2.0     | Final version - Horizon 2C updates added |
| TMP Project | 19/11/24 | 1.0     | Initial version                          |

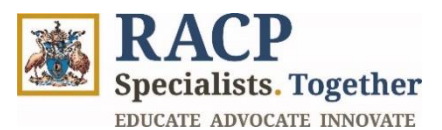

# Section 1: Login to the Portal

**Context:** Use these instructions to log into the Training Management Platform (TMP) Portal as a Trainee.

1. Navigate to the TMP Portal and click on **Sign in** located on the top right corner of the screen. Refer to **Figure 1**.

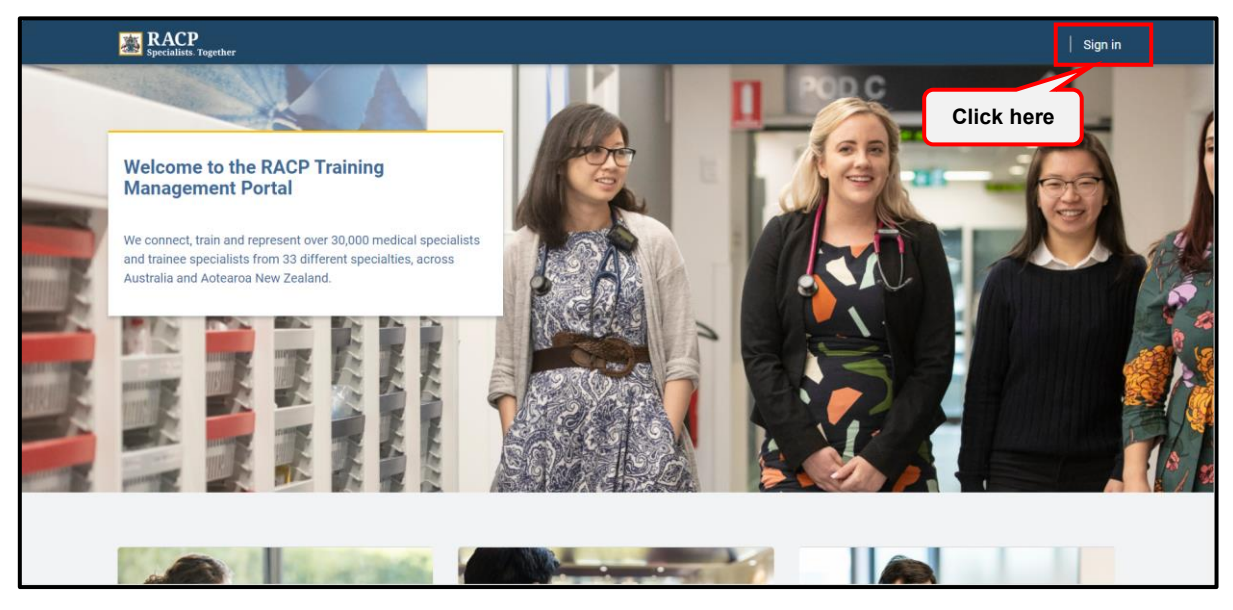

Figure 1

2. Enter your RACP User ID and click on **Next**. Refer to **Figure 2**.

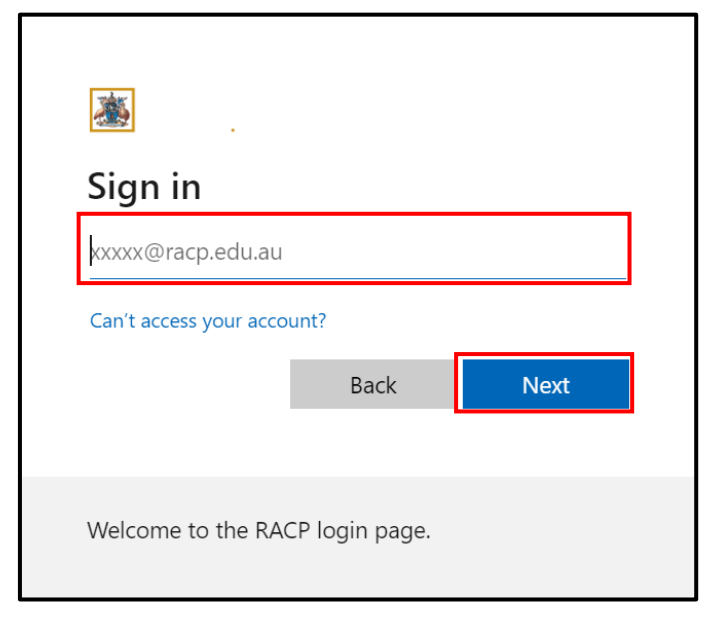

Figure 2

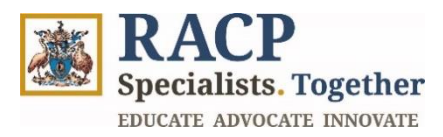

3. Enter your password and click **sign in**. Refer to **Figure 3**.

| <ul> <li>★ testuser1@racp.edu.au</li> </ul> |         |
|---------------------------------------------|---------|
| Password                                    |         |
| Forgot my password                          | Sign in |
| Welcome to the RACP login page.             |         |

Figure 3

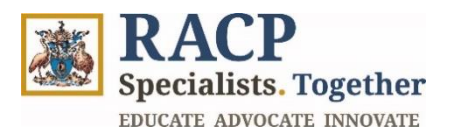

# **Section 2: View your Observation Capture requirement**

**Context:** Use these instructions to view your Observation Capture program requirements and completed Observation Captures.

1. On the landing page, navigate to **Primary Navigation / Menu Bar > My Trainings**. Refer to **Figure 4**.

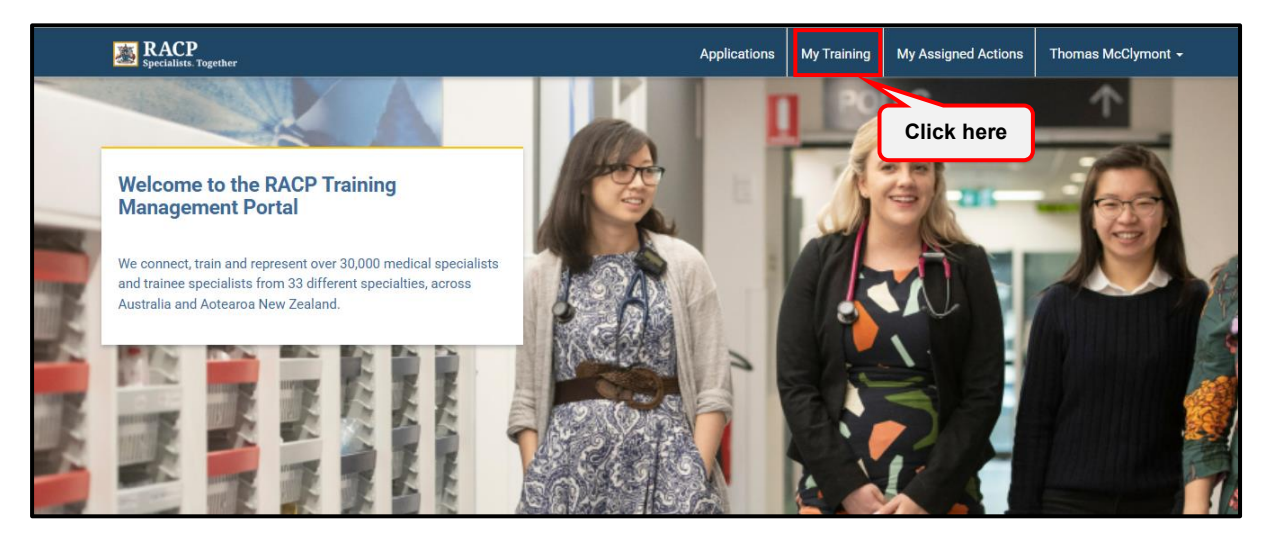

Figure 4

- 2. From the **My Training** page, observe your Training Program under the **Training Programs** heading. Refer to **Figure 5**. Go to Step 4 to learn how to access your observation capture using this method.
- 3. Alternatively, you can also access your Observation Capture assessment requirement via the **Assessment Requirements Due Next** section. Refer to **Figure 5**.

| Specialists. Together              |            |              | Applications | My Training | My Assigned Actions | Thomas McClymont |
|------------------------------------|------------|--------------|--------------|-------------|---------------------|------------------|
| Home / My Training                 |            |              |              |             |                     |                  |
|                                    |            |              |              |             |                     |                  |
| Training Programs                  |            |              |              |             |                     |                  |
|                                    |            |              |              |             |                     |                  |
| Name                               | Start Date | Active Phase |              |             | Trainee S           | Status Actions   |
| Basic Training AU (Adult Medicine) | 22/12/2024 |              |              |             | Trainee (0          | Current) 🗸       |
|                                    |            |              |              |             |                     |                  |
| A                                  | Maut       |              |              |             |                     |                  |
| Assessment Requirements Due        | INEXL      |              |              |             |                     |                  |
|                                    |            |              |              |             |                     |                  |
|                                    |            |              |              |             | Completed by [      | 20000            |

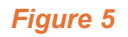

Note: Please ensure that you select the correct Training Program Cohort as this information is not editable once you start creating the Observation Capture.

4. To access your Observation Capture assessment requirement via **Training Programs**, expand the downward arrow and click on **View details** to open it. Refer to **Figure 6** for an example.

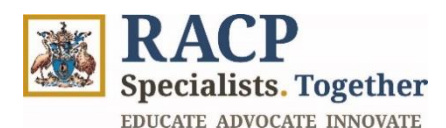

|     | Specialists. Together              |            |                   | Applications | My Training | My Assigned Actions      | Thomas McClymont 🗕       |  |
|-----|------------------------------------|------------|-------------------|--------------|-------------|--------------------------|--------------------------|--|
| Hon | ne / My Training                   |            |                   |              |             |                          |                          |  |
| Tro | ining Drogromo                     |            |                   |              |             |                          |                          |  |
| IIa | ining Programs                     |            |                   |              |             |                          |                          |  |
|     | Name                               | Start Date | Active Phase      |              |             | Trainee                  | Status Actions           |  |
|     | Basic Training AU (Adult Medicine) | 22/12/2024 |                   |              |             | Trainee (                | Current) 🗸               |  |
|     |                                    |            |                   |              |             |                          | $\overline{\mathcal{A}}$ |  |
| Ass | sessment Requirements Due N        | lext       |                   |              |             | Click                    | here                     |  |
|     |                                    |            |                   |              |             |                          |                          |  |
|     | Assessment Tool Training Progra    | IM         | Assessment Status | Complete     | d By Phase  | Completed by I<br>Period | Phase Actions            |  |

Figure 6

- 5. Navigate to the Assessment Requirements tab > Phase Requirements section > My Open Assessments. These are your Assessment Requirements. Refer to Figure 7.
- 6. Click on the assessment requirement that shows 'Observation Capture' under the **Assessment Tool** column in the grid. Refer to **Figure 7**.

| Basic Training Al                                          | asic Training AU (AM) 2025 |               |                            |                                                 |                          |         |  |
|------------------------------------------------------------|----------------------------|---------------|----------------------------|-------------------------------------------------|--------------------------|---------|--|
| General                                                    | Assessment Requ            | irements      | Learning Goal Requirements | Clinical Experiences                            | Training Pl              | an      |  |
| Phase Requirements                                         |                            |               |                            |                                                 |                          |         |  |
| 🗄 My Open Assessments 🕶                                    |                            |               |                            |                                                 |                          |         |  |
| Assessment Name                                            |                            | Completed Qty | Required Qty               | Complete By Phase                               | Complete By Phase Period | Actions |  |
| Basic Training AU (AM) 20<br>Learning Capture - 1          | ICK NERE                   | 1             | 10                         | Basic Training AU (AM)<br>2025 - 1 - Foundation | Start of Phase           | ~       |  |
| Basic Training AU (AM) 2025 - 0<br>Observation Capture - 6 | Observation Capture        | 6             | 10                         | Basic Training AU (AM)<br>2025 - 1 - Foundation | Start of Phase           | ~       |  |
|                                                            |                            |               |                            |                                                 |                          |         |  |

Figure 7

- To access via Assessment Requirements Due Next section, look within the list of requirements which shows 'Observation Capture' in the Assessment Tool column. Refer to Figure 8.
- 8. For the Observation Capture you want to open, click on the down arrow under **Actions** column. Refer to **Figure 8.**

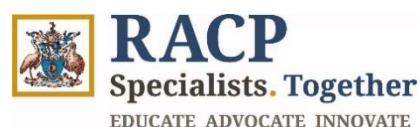

| Assessment Tool     | Training Program            | Assessment Status | Completed By Phase | Completed by Phase<br>Period | Actions |
|---------------------|-----------------------------|-------------------|--------------------|------------------------------|---------|
| Learning Capture    | Basic Training AU (AM) 2025 | Incomplete        | 1 - Foundation     | Start of Phase               | ~       |
| Observation Capture | Basic Training AU (AM) 2025 | Incomplete        | 1 - Foundation     | Start of Phase               | ~       |

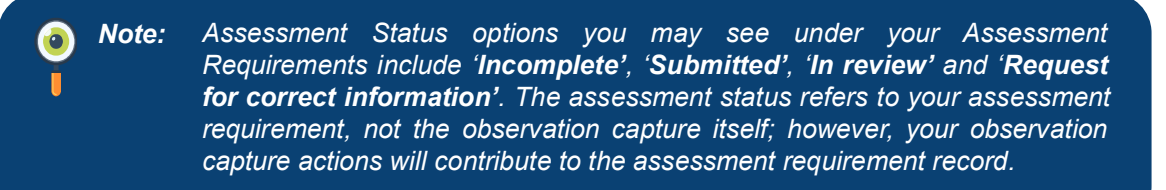

9. Click on 'Add/Edit' as you expand the arrow for the Observation Capture you want to open. Refer to Figure 9.

| essment Require     | ments Due Next              |                   |                    |                              |          |
|---------------------|-----------------------------|-------------------|--------------------|------------------------------|----------|
| Assessment Tool     | Training Program            | Assessment Status | Completed By Phase | Completed by Phase<br>Period | Actions  |
| Learning Capture    | Basic Training AU (AM) 2025 | Incomplete        | 1 - Foundation     | Start of Phase               | Click he |
| Observation Capture | Basic Training AU (AM) 2025 | Incomplete        | 1 - Foundation     | Start of Phase               | Add/Edit |

### Figure 9

**Note:** The information you see in the Completed by Phase and Completed by Phase Period columns will outline when the assessment should be submitted. The information displayed will be relevant to the training program you are enrolled in.

10. The Assessment Requirement Details page will appear. Refer to Figure 10.

| Specialists. Together               |                                 | Applications | My Training | My Assigned Actions | Thomas McClymont + |
|-------------------------------------|---------------------------------|--------------|-------------|---------------------|--------------------|
| Home / My Training / Assessment Req | uirement Details                |              |             |                     |                    |
| Assessment Requi                    | rement Details                  |              |             |                     | × Exit             |
| Assessment Tool                     | Observation Capture             |              |             |                     |                    |
| Requirement Type                    | Mandatory                       |              |             |                     |                    |
| Assessment Required Qty             | 10                              |              |             |                     |                    |
| Assessment Due By                   | Start of Phase - 1 - Foundation |              |             |                     |                    |
| Assessment Status                   | Incomplete                      |              |             |                     |                    |
|                                     |                                 |              |             |                     |                    |

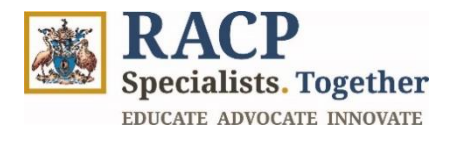

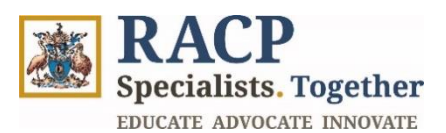

# Section 2.1: Create an Observation Capture

**Context:** An Observation Capture is an assessment tool where a trainee is observed by an assessor undertaking a particular activity to demonstrate their skills and knowledge in one learning goal. Details about the Observation Capture, a trainee reflection and assessor feedback on the observation are documented in a form in the TMP. There are two main ways an Observation capture can be initiated and completed.

**Trainee-initiated:** A trainee can create an Observation Capture which requires details about the observation and the trainee's reflection. The trainee must then submit a feedback request to one of the following assessors who will provide feedback to the trainee on the activity detailed in the observation capture, based on what was observed.:

- One of your assigned supervisors (i.e. DPE, Rotation Supervisor, nominated Education Supervisor). Refer to **Section 2.2**.
- A supervisor who has a TMP account but is not your assigned supervisor. Refer to **Section 2.2**.
- A non-FRACP member, or other colleague/assessor who does not have a TMP account. This could include nurses, allied health and non-physician doctors. Refer to **Section 2.2**.

Note: In a trainee-initiated Observation Capture, a trainee can enter feedback that has been dictated to them by the assessor or the assessor can enter their feedback directly using the trainee's device at the time of the observation. This feedback will then be sent to the assessor for validation to ensure they are satisfied with what has been entered.

**Assigned supervisor-initiated:** One of your assigned supervisors can create an Observation Capture, the supervisor will add in the details about the observation encounter and their feedback. The observation capture details are then sent to the trainee to complete a trainee reflection on the observation. The Observation Capture is considered complete once the reflection has been added. Refer to **Section 2.4**.

- 1. Repeat Steps mentioned in **Section 2** above to navigate to this page.
- 2. Scroll down to the **Observation Captures** section and click on **'+ Add Observation Capture'** button to create a new observation. Refer to **Figure 11**.

| Assessment Tool         | Observation Capture             |            |
|-------------------------|---------------------------------|------------|
| Requirement Type        | Mandatory                       |            |
| Assessment Required Qty | 10                              |            |
| Assessment Due By       | Start of Phase - 1 - Foundation |            |
| Assessment Status       | Incomplete                      |            |
| Observation Captures    |                                 | Click here |

Figure 11

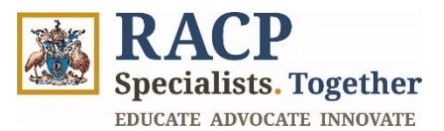

0

3. The **New Observation Capture** form will appear. Populate the **Training Program Phase** by clicking on the search icon. Refer to **Figure 12**.

**Note:** If there is an active Training Program Phase, this field will be auto populated to reflect the training phase you are currently enrolled in. If you need to create an Observation Capture against a different phase of training due to progression conditions, you can use the magnifying icon to do this. The Training Program Phase is still editable.

| New Observation Capture<br>Thomas McClymont - 116814                                                     |                             | X Exit        |
|----------------------------------------------------------------------------------------------------|-----------------------------|---------------|
| Trainee Details                                                                                          | Observation Capture Details | Learning Goal |
| Trainee & Program Details<br>Training Program<br>Basic Training AU (AM) 2025<br>Training Program Phase * |                             | Click here    |
| Date of Observation * 14/01/2025                                                                         |                             |               |
|                                                                                                    |                             | Save and Next |

### Figure 12

4. In the **Lookup records**, select the phase by checking the box and click **Select**. Refer to **Figure 13**.

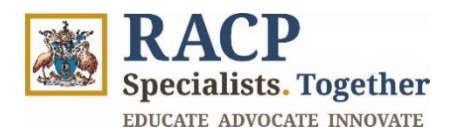

| Lookup records |                                    |                                         | ×     |
|----------------|------------------------------------|-----------------------------------------|-------|
| G Check box    | Ct to continue<br>Training Phase ↑ | Search                                  | ۹     |
|                | 1 - Foundation                     |                                         |       |
|                | 2 - Consolidation                  |                                         |       |
|                | 3 - Completion                     |                                         |       |
|                |                                    |                                         |       |
|                |                                    |                                         |       |
|                |                                    |                                         |       |
|                |                                    |                                         |       |
|                |                                    |                                         |       |
|                |                                    |                                         |       |
|                |                                    |                                         |       |
|                |                                    |                                         |       |
|                |                                    |                                         |       |
|                |                                    |                                         |       |
|                |                                    |                                         |       |
|                |                                    |                                         |       |
|                |                                    | Click h                                 | iere  |
|                |                                    | ~~~~~~~~~~~~~~~~~~~~~~~~~~~~~~~~~~~~~~~ |       |
|                |                                    | Select C                                | ancel |

Figure 13

- 5. The **Date of Observation** field will auto-populate today's date. Click on the **calendar icon** the select the date or input the date manually. Refer to **Figure 14.**
- 6. Click Save and Next. Refer to Figure 14.

| New Observation Capture Thomas McClymont - 116814                                                        |                             | × Exit        |
|----------------------------------------------------------------------------------------------------|-----------------------------|---------------|
| Trainee Details                                                                                          | Observation Capture Details | Learning Goal |
| Trainee & Program Details<br>Training Program<br>Basic Training AU (AM) 2025<br>Training Program Phase * |                             |               |
| 1 - Foundation Date of Observation *                                                                     |                             | Click here    |
| 14/01/2025                                                                                               |                             | Click here    |

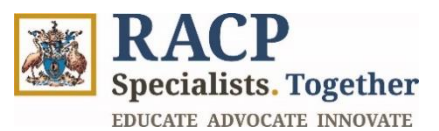

- In the Observation Capture Details section, select the Observation Capture Type from the drop-down list and populate the Summary of Activity field. Refer to Figure 15 for an example.
- 8. Select the **Complexity** from the drop-down list (High / Medium / Low) as relevant. Refer to **Figure 15**.
- 9. In the **Primary Learning Goal** field, click on the search icon to look for the learning goals. The learning goal selected will provide you with an assessment against that learning goal, for example, if you select a 'procedures' learning goal, your assessor will be prompted to assess you on that learning goal. Refer to **Figure 15**.

| Observation Capture Type *                                                        |                                                                                                    |               |
|-----------------------------------------------------------------------------------|----------------------------------------------------------------------------------------------------|---------------|
| Emergency response                                                                |                                                                                                    |               |
| Summary of Activity *                                                             |                                                                                                    |               |
| Assessment of seriously unwell or inji<br>the local process for escalation of car | ured patient and initiate management, including mobilising available supervision. Recognised clinical deterioration and respon-<br>e. Lead resuscitation team initially and involved other necessary services. | d by followin |
| Complexity *                                                                      |                                                                                                    |               |
| Medium                                                                            |                                                                                                    |               |
| Primary Learning Goal                                                             |                                                                                                    |               |
|                                                                                   |                                                                                                    |               |
|                                                                                   |                                                                                                    |               |
|                                                                                   | CI                                                                                                    | ick here      |

10. Look for the learning goal in the list of records that appears. Select the learning goal by checking the box next to it and click **Select**. Refer to **Figure 16.** Alternatively, you can use the **Search option** at the top right corner to look for the learning goal.

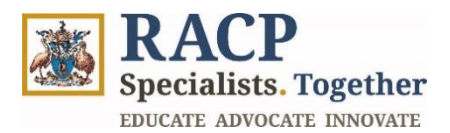

| Lookup    | records                                       | ×             |
|-----------|-----------------------------------------------|---------------|
| •         |                                               | Search Q      |
| Choose on | e record and click Select to continue         | <b>^</b>      |
| ŕ         | check box                                     |               |
|           | Acute kidney injury                           |               |
|           | Acutely unwell patients                       |               |
|           | Adult interventional nephrology               |               |
|           | Adults with disabilities arising in childhood |               |
|           | Amputation of limb and prosthetics            |               |
| < 1       | 2 3 >                                         | Click here    |
|           |                                               | Select Cancel |

Figure 16

11. Once you return to the **New Observation Capture** page, click **Save and Next**. Refer to **Figure 17**.

| Observation Constant                                         | - Dataila                                                  |                                                         |                                                       |                                         |                            |                     |
|--------------------------------------------------------------|------------------------------------------------------------|---------------------------------------------------------|-------------------------------------------------------|-----------------------------------------|----------------------------|---------------------|
| Observation Captur                                           | e Detalis                                                  |                                                         |                                                       |                                         |                            |                     |
| Observation Capture Type *                                   |                                                            |                                                         |                                                       |                                         |                            |                     |
| Emergency response                                           |                                                            |                                                         |                                                       |                                         |                            |                     |
| Summary of Activity *                                        |                                                            |                                                         |                                                       |                                         |                            |                     |
| Assessment of seriously unv<br>the local process for escalat | vell or injured patient and<br>ion of care. Lead resuscita | initiate management, inc<br>tion team initially and inv | luding mobilising availab<br>olved other necessary se | le supervision. Recognised o<br>rvices. | clinical deterioration and | respond by followin |
| Complexity *                                                 |                                                            |                                                         |                                                       |                                         |                            |                     |
| Medium                                                       |                                                            |                                                         |                                                       |                                         |                            |                     |
| Primary Learning Goal                                        |                                                            |                                                         |                                                       |                                         |                            |                     |
| Clinical Assessment                                          |                                                            |                                                         |                                                       |                                         |                            | ×                   |
|                                                              |                                                            |                                                         |                                                       |                                         | Clic                       | k here              |
|                                                              |                                                            |                                                         |                                                       |                                         |                            | $\neg \neg$         |
| Devilous                                                     |                                                            |                                                         |                                                       |                                         |                            |                     |
| Previous                                                     |                                                            |                                                         |                                                       |                                         |                            | Save and I          |

# Figure 17

12. The **New Observation Capture** page will appear, with a tick before **Observation Capture Details** indicating the step completion.

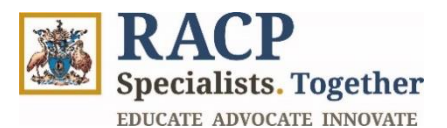

13. Under Learning Goal Components, check Yes and No to the learning goal components observed during the Observation Capture. Refer to Figure 18.

| ✓ Trainee Deta                   | ails                           | ✓ Observation Capture Details | Learning | Goal    |
|----------------------------------|--------------------------------|-------------------------------|----------|---------|
| Learning Goal                    |                                |                               |          |         |
| Primary Learning Goal            |                                |                               |          |         |
| Clinical Assessment              |                                |                               |          |         |
|                                  |                                |                               |          |         |
| Learning Goal Compone            | ents                           |                               |          |         |
| Select the learning goal compone | ents observed during the Ob    | servation Capture.            |          |         |
| <b># ↑</b>                       | Name                           |                               | Observed | Actions |
| 1                                | perform this activity primaril | y in inpatient settings       | Yes      | Yes No  |
| 2                                | select procedures              |                               | No       | Yes No  |

# Figure 18

14. Under **Trainee Reflection** and **Assessor Reflection**, the trainee and assessor can provide their feedback respectively. At this time, the trainee can enter feedback that has been dictated to them by the assessor or the assessor can enter their feedback directly using the trainee's device at the time of the observation. This feedback will then be sent to the assessor for validation to ensure they are satisfied with what has been entered. Refer to **Figure 19 and Figure 20**.

| Trainee Reflection<br>The below section is to be filled in by the Trainee                  |  |
|--------------------------------------------------------------------------------------------|--|
| What did you do well? *                                                                    |  |
| I promptly recognised the patient's deterioration.                                         |  |
| What could you do to improve next time? *                                                  |  |
| I could could consider differential diagnosis on patients with acute respiratory distress. |  |
|                                                                                            |  |

Figure 19

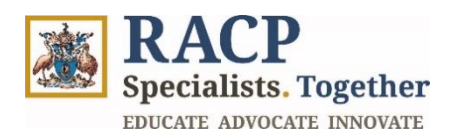

| Assessor Feedback<br>he below section is to be filled by the Assessor                                                                                                    |     |
|----------------------------------------------------------------------------------------------------|-----|
| low much supervision did the trainee require during this activity?                                                                                                    |     |
| 3 - Is able to act with indirect supervision (e.g. supervisor is physically located within the training setting)                                                                                            | ۹   |
| Vhat did the trainee do well?                                                                                                    |     |
| Busy night shift in ED. Faced overcrowding. Additionally, one of the paediatrics patients with bronchiolitis deteriorated. Urgent management required to stables patient. C managed in an efficient manner. | ase |
| Vhat could the trainee improve upon to improve their performance?                                                                                                    | /   |
| Considerations of differential diagnosis on paediatric patients with acute respiratory distress.                                                                                                    |     |
|                                                                                                    |     |

15. As a next step, you need to create a **Feedback request**, for which the steps are covered in the next **Section 2.2: Create Feedback Request.** 

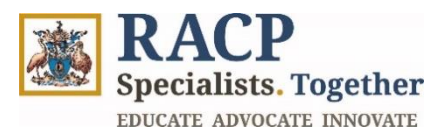

# Section 2.2: Create Feedback Request

**Context:** Use these instructions as a trainee to create a feedback request for an Observation capture in the Training Management Platform (TMP) portal.

You can create only one Feedback request for one Observation Capture. You can request feedback from a range of people including their assigned supervisor/s who will have a TMP account, or a non-FRACP consultant, or other colleague/assessor who does not have a TMP account. If the assessor selected does not have a TMP account, you should enter their email details and that will send an online form to the assessor for their review.

1. As an Observation Capture requires a **Feedback request** to be initiated, click on **'+ Add Feedback Request'** button. Refer to **Figure 21**.

| Feedback Requests                |               |                         | Click here   | d Feedback Request |
|----------------------------------|---------------|-------------------------|--------------|--------------------|
| Name                             | Assessor Role | Feedback Request Status | Created On ↓ | Action             |
| There are no records to display. |               |                         |              |                    |
|                                  |               |                         |              |                    |

### Figure 21

2. Add Feedback Request form will appear. Refer to Figure 22.

| Feedback From *  |  |   |
|------------------|--|---|
| Select           |  | ~ |
| Personal Message |  |   |
|                  |  |   |
|                  |  |   |
|                  |  |   |
|                  |  | / |
|                  |  |   |

### Figure 22

- 3. In the **Feedback From** field, select the role from the dropdown list consisting of **'DPE'**, **'Education Supervisor'**, **'Rotation Supervisor'** or **'Others'**. Refer to **Figure 23**.
- 4. Select the **DPE Name** from the drop-down list filtered by DPEs related to your Training Program Setting. Refer to **Figure 23**.
- 5. Populate the **Assessor role** as **'DPE'** and enter a personal message if required. Click **Save**. Refer to **Figure 23**.

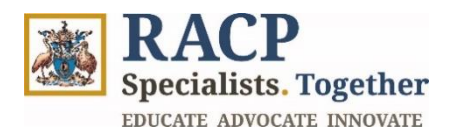

| Feedback From *            |                                            |                                |                                |          |
|----------------------------|--------------------------------------------|--------------------------------|--------------------------------|----------|
| DPE                        |                                            |                                |                                |          |
| DPE Name *                 |                                            |                                |                                |          |
| Elinor DPE                 |                                            |                                |                                |          |
| Personal Message           |                                            |                                |                                |          |
| Hi Elinor, thanks for your | edback. Please validate the response writt | en from the Emergency Response | e observation capture from too | lay.     |
|                            |                                            |                                |                                |          |
|                            |                                            |                                |                                |          |
|                            |                                            |                                |                                |          |
|                            |                                            |                                | CI                             | ick here |

- Alternatively, if you select Education Supervisor, populate the Education Supervisor Name by selecting from the dropdown list filtered by Education Supervisors named against your Training Program.
- 7. Alternatively, if you select **Others**, populate the **Name** and **Email** field (mandatory) and the fill in the **Assessor Role** and **Personal Message** (optional). This option allows you to select assessors who are not involved as a supervisor in RACP training programs, this could include a nurse or clinician who is not your direct supervisor or DPE. These assessors will not have a TMP account and will be emailed a link to an online form to complete.
- 8. Alternatively, if you select **Rotation Supervisor**, populate the **Rotation Supervisor Name** by selecting from the dropdown list filtered by **Rotation Supervisors** named against your Rotation Plans for your Training Program. Refer to **Figure 24**.

| Note: | Based on the role you select in <b>Feedback from</b> field, populate the <b>Name</b> , <b>Role</b> and <b>Personal message</b> fields accordingly.                                                                                                    |
|-------|----------------------------------------------------------------------------------------------------|
|       | For example, if you select ' <b>DPE</b> ' from the <b>Feedback from</b> drop-down list, select the <b>DPE Name</b> from the drop-down list of <b>DPEs</b> (this list is filtered by DPEs related to your Training Program Setting), populate the <b>Assessor Role</b> to ' <b>DPE</b> ' and enter personal message for the DPE to provide feedback. |

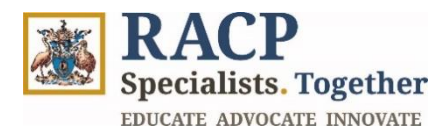

 Add Jeedback Request

# Figure 24

9. Once you click **Save** after nominating an assessor to provide you with feedback, this request will appear in Draft on the **Feedback Requests** page. Refer to **Figure 25**.

| Feedback Reques     | sts                                       |                                               |                                       |                  |
|---------------------|-------------------------------------------|-----------------------------------------------|---------------------------------------|------------------|
|                     |                                           |                                               | + Add                                 | Feedback Request |
| Name                | Assessor Role                             | Feedback Request Status                       | Created On ↓                          | Actions          |
| Marcus Rotation     |                                           | Draft                                         | 14/01/2025 12:06 PM                   | ~                |
| Information in the  | e assessor teedback is accurate and has l | een completed with the assessor. I acknowledg | e that this information is subject to |                  |
| verification by the | . 43353301.                               |                                               |                                       |                  |
| Ready to Submit     |                                           |                                               |                                       |                  |
| Ready to Submit     |                                           |                                               |                                       |                  |

#### Figure 25

10. If you wish to cancel the **Feedback Request** you have just created, whilst it is still in draft, click on the downward arrow under **Actions** and click on **Cancel Feedback Request.** Refer to **Figure 26**.

Specialists. Together EDUCATE ADVOCATE INNOVATE

|                         |                                           |                                                 | + Add                                 | Feedback Request |
|-------------------------|-------------------------------------------|-------------------------------------------------|---------------------------------------|------------------|
| Name<br>Marcus Potation | Assessor Role                             | Prefback Request Status                         | 14/01/2025 12:06 PM                   | Actions          |
| Marcus Rotation         |                                           | Diait                                           | 14/01/2023 12:00 PW                   | ~                |
|                         |                                           |                                                 |                                       | View details     |
| Trainee Declaration     | e assessor feedback is accurate and has l | peen completed with the assessor. I acknowledge | e that this information is subject to |                  |
| verification by th      | ie assessor. *                            |                                                 |                                       |                  |

### Figure 26

11. To complete your **Observation Capture** and initiate the Feedback request approval to your Assessor, check the boxes under **Declarations** and click on the **Submit** button. Refer to **Figure 27**.

| Feedback Reque                        | ests                                                       |                                                |                                       |                  |
|---------------------------------------|------------------------------------------------------------|------------------------------------------------|---------------------------------------|------------------|
|                                       |                                                            |                                                | + Add                                 | Feedback Request |
| Name                                  | Assessor Role                                              | Feedback Request Status                        | Created On ↓                          | Actions          |
| Marcus Rotation                       |                                                            | Draft                                          | 14/01/2025 12:06 PM                   | ~                |
| Information in t<br>verification by t | he assessor feedback is accurate and has<br>he assessor. * | peen completed with the assessor. I acknowledg | e that this information is subject to |                  |
|                                       |                                                            |                                                |                                       |                  |
| Ready to Submi                        | t                                                          |                                                | Clic                                  | k here           |

# Figure 19

12. The system will show a confirmation message on the screen saying, 'Action completed successfully'. Refer to Figure 28.

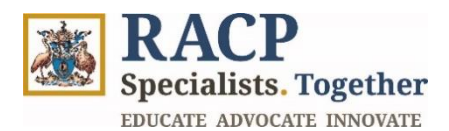

| BACP                                                                                                    | Applications          | My Training      | My Assigned Actions             | Thomas McClymont 🗸        |
|----------------------------------------------------------------------------------------------------|-----------------------|------------------|---------------------------------|---------------------------|
| Home / My Training / Basic Training AU (AM / Assessment Details / Observation Captu                                                                                                    | re - Edit             |                  |                                 |                           |
| Observation Capture - Edit<br>Thomas McClymont - 116814                                                                                                    |                       |                  |                                 | × Exit                    |
| Action Completed Successfully.                                                                                                    |                       |                  |                                 |                           |
| About us MyRACP MyCPD RACP Benefits Careers at RACP                                                                                                    |                       |                  |                                 | 0 () ()                   |
| We acknowledge and pay respect to the Traditional Custodians and Elders – past, present and emerging – of t<br>Måori as tangata whenua and Te Tiriti o Waitangi partners in Aotearoa New Zealand. | he lands and waters o | on which RACP me | mbers and staff live, learn and | i work. RACP acknowledges |
|                                                                                                    |                       |                  |                                 |                           |

Figure 28

13. Your **Feedback request** will now be sent to your **Assessor for Review**, where they can decline or approve the request. The status will now show as **'Invited'**. Refer to **Figure 29**.

|                                                              | eu in by the Mosesson.                            |                                                           |                                                |
|--------------------------------------------------------------|---------------------------------------------------|-----------------------------------------------------------|------------------------------------------------|
| low much supervision did                                     | the trainee require during this activity          | ?                                                         |                                                |
| - Is able to act with indirec                                | supervision (e.g. supervisor is physically l      | located within the training setting)                      |                                                |
| What did the trainee do we                                   | A1?                                               |                                                           |                                                |
| Busy night shift in ED. Faced<br>nanaged in an efficient man | overcrowding. Additionally, one of the pa<br>ner. | ediatrics patients with bronchiolitis deteriorated. Urgen | t management required to stables patient. Case |
| Vhat could trainee do to i                                   | nprove?                                           |                                                           |                                                |
| Considerations of differentia                                | diagnosis on paediatric patients with acu         | ite respiratory distress.                                 |                                                |
|                                                              |                                                   |                                                           |                                                |
|                                                              |                                                   |                                                           |                                                |
|                                                              |                                                   |                                                           |                                                |
| Feedback Requests                                            | 3                                                 |                                                           |                                                |
|                                                              | Assessor Role                                     | Feedback Request Status                                   | Created On 🔸                                   |
| Name                                                         |                                                   |                                                           |                                                |

Figure 209

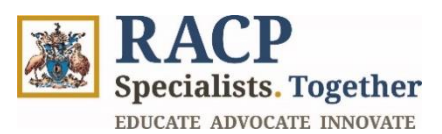

# Section 2.3: View Observation Captures and Monitor Feedback Request

**Context:** Use these instructions as a trainee to view the submitted Observation Captures and monitor their status in the Training Management Platform (TMP) portal. Your observation captures can be viewed in My Training page via multiple ways as covered in subsequent steps. An Observation Capture can be at the following status visible to both Trainees and Supervisors:

- **Draft**: The Observation Capture is in draft with the party who created it (either Trainee or Supervisor).
- **Submitted to Assessor for Review**: The Observation Capture has been sent to the assessor (which may be an Unrelated Assessor, patient, nurse, or Supervisor) for review.
- **Completed Pending Reflection:** The Observation Capture has been initiated by the Assessor and has been sent to the trainee for their reflection.
- **Completed:** The assessor and trainee have provided their reflection on the Observation Capture, verified the information and submitted the Observation Capture.
- **Cancelled**: The assessor or trainee has cancelled the Observation Capture.
- **Assessor request declined**: The assessor has declined the invitation to provide feedback on the Observation Capture.

# My Training via Assessment Requirements Due Next

 Navigate to Landing page > My Training in the Navigation menu > My Training page. Refer to Figure 30.

| Specialists Together      |                                    |                   | Applications N | /ly Training | My Assigned Actions      | Thomas McClymont |
|---------------------------|------------------------------------|-------------------|----------------|--------------|--------------------------|------------------|
| Home / <b>My Training</b> |                                    | Cli               | ck here        |              |                          |                  |
| raining Programs          |                                    |                   |                |              |                          |                  |
| Name                      | Start Date                         | Active Phase      |                |              | Trainee S                | Status Actions   |
| Basic Training AU (Adult  | : Medicine) 22/12/2024             |                   |                |              | Trainee (0               | Current) 🗸       |
| Assessment Require        | ments Due Next<br>Training Program | Assessment Status | Completed B    | y Phase      | Completed by F<br>Period | Phase<br>Actions |
| Learning Capture          | Basic Training AU (AM) 2025        | Incomplete        | 1 - Foundatio  | on           | Start of Phase           | ~                |
| Observation Capture       | Basic Training AU (AM) 2025        | Incomplete        | 1 - Foundatio  | on           | Start of Phase           | ~                |
|                           |                                    |                   |                |              |                          |                  |

### Figure 30

 Scroll down to Assessment Requirements Due Next section. For the Observation Capture you want to open, click on downward arrow under Actions and select Add/Edit. Refer to Figure 31.

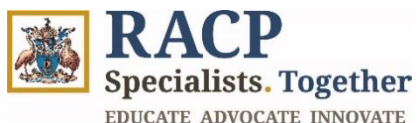

| Assessment Require  | Training Program<br>Basic Training AU (AM) 2025<br>Basic Training AU (AM) 2025 | Assessment Status<br>Incomplete<br>Incomplete | Completed By Phase<br>1 - Foundation<br>1 - Foundation | Completed by Phase<br>Period<br>Start of Phase<br>Click here | Actions |
|---------------------|--------------------------------------------------------------------------------|-----------------------------------------------|--------------------------------------------------------|--------------------------------------------------------------|---------|
| Observation Capture | Basic Training AU (AM) 2025                                                    | Incomplete                                    | 1 - Foundation                                         | Click here                                                   | ~       |

3. On the Assessment Requirements Details page, scroll down to the Observation Captures section and click on the hyperlinked text under Title. Refer to Figure 32.

| Observatio              | n Captures            |              |                     |                                  |                                 |                          |
|-------------------------|-----------------------|--------------|---------------------|----------------------------------|---------------------------------|--------------------------|
| Title                   | Date of Observation ↓ | Submitted On | Learning Goal       | Status                           | + Add Observ<br>Completion Date | ation Capture<br>Actions |
| Emergency<br>response 4 | 14/01/2025            | 14/01/2025   | Clinical Assessment | Submitted to Assessor for Review |                                 | ~                        |
| Anecdotal<br>Records 1  | 17/12/2024            | 17/12/2024   | Documentation       | Completed - Pending Reflection   | 17/12/2024                      | ~                        |

# Figure 212

- Note: You will be able to see your Observation Captures with different statuses. For example: 'Draft', 'Submitted to Assessor for Review', 'Completed Pending Reflection', 'Completed', 'Cancelled' and 'Assessor declined request'.
- 4. Alternatively, you can also click on the downward arrow under **Actions** and select **View Details** to open the Observation Capture. Refer to **Figure 33.**

| ( | Observation (           | Captures                               |              |                     |                                  | + Add Observal  | ion Capture |            |
|---|-------------------------|----------------------------------------|--------------|---------------------|----------------------------------|-----------------|-------------|------------|
|   | Title                   | Date of Observation $\  \  \downarrow$ | Submitted On | Learning Goal       | Status                           | Completion Date | Actions     | Click here |
|   | Emergency<br>response 4 | 14/01/2025                             | 14/01/2025   | Clinical Assessment | Submitted to Assessor for Review |                 |             |            |
|   | Anecdotal<br>Records 1  | 17/12/2024                             | 17/12/2024   | Documentation       | Completed - Pending Reflection   | 17/12/2024      | Canc        | pel        |

# Figure 223

5. The Observation Capture details page will appear. Refer to Figure 34.

**RACP** Specialists. Together EDUCATE ADVOCATE INNOVATE

| oservatio             | n Capture - Details |
|-----------------------|---------------------|
| Trainee & Prog        | gram Details        |
| Training Program      |                     |
| Basic Training AU (AN | 1) 2025             |
| Training Program P    | ase                 |
| 1 - Foundation        |                     |
| Date of Observation   |                     |
| 14/01/2025            |                     |
| Observation C         | apture Details      |
| Observation Captur    | е Туре              |
| Emergency response    |                     |
| Summary of Activit    | ,                   |

Figure 234

# Via your Training program under Training Programs section

- Navigate to Landing page > My Training in the Navigation menu > My Training page. Refer to Figure 35.
- 2. Click on your Training Program to open it (under **Training Programs** section). Refer to **Figure 35.**

| <u>Ma</u> | BACP<br>Specialists Together     |                          |            |                  | Applications | My Training | My Assigned Actions    | Thomas McClymon  |
|-----------|----------------------------------|--------------------------|------------|------------------|--------------|-------------|------------------------|------------------|
| Home      | e / My Training<br>ning Programs |                          | _          |                  | Click he     | re          |                        |                  |
|           |                                  | Click her                | re         |                  |              |             |                        |                  |
|           | Name                             | $\overline{\mathcal{V}}$ | Start Date | Active Phase     |              |             | Trainee                | Status Actions   |
|           | Basic Training AU (Adult         | Medicine)                | 22/12/2024 |                  |              |             | Trainee (              | Current) 🗸       |
|           |                                  |                          |            |                  |              |             |                        |                  |
| Ass       | essment Requirer                 | ments Due Ne             | ext        |                  |              |             |                        |                  |
|           |                                  |                          |            |                  |              |             |                        |                  |
|           | Assessment Tool                  | Training Program         | ı          | Assessment State | us Complet   | ed By Phase | Completed by<br>Period | Phase<br>Actions |
|           | Learning Capture                 | Basic Training AU        | (AM) 2025  | Incomplete       | 1 - Foun     | dation      | Start of Phase         | ~                |

# Figure 35

- 3. Navigate to the **Assessment Requirements tab** > **Phase Requirements** section. Refer to **Figure 36.**
- 4. Click on the assessment requirement that shows 'Observation Capture' under the Assessment Tool column in the grid. Refer to Figure 36.

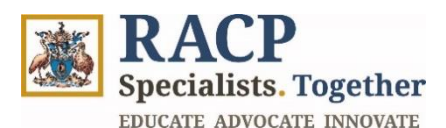

| Specialists. Together                                    |                                      | A                         | plications | My Training                          | My Assigned Actions          | Thomas McClymont 🗸  |
|----------------------------------------------------------|--------------------------------------|---------------------------|------------|--------------------------------------|------------------------------|---------------------|
| lome / My Training / Basic Trai                          | ining AU (AM) 2025                   |                           |            |                                      |                              |                     |
| Basic Training A                                         | U (AM) 2025                          |                           |            |                                      |                              | × Exit              |
| General                                                  | Assessment Requirement               | S Learning Goal Requireme | nts        | Clinical Exper                       | iences                       | Training Plan       |
| Phase Requirements                                       | lick here<br>Assessment Tool Complet | ed Qty 🤟 Required Qty     | Ci         | omplete By Pha                       | ise Complete By Pł           | hase Períod Actions |
| Basic Training AU (AM) 2025 -<br>Observation Capture - 6 | Observation Capture 6                | 10                        | Ba<br>20   | asic Training AU<br>025 - 1 - Founda | (AM) Start of Phase ation    | ~                   |
| Basic Training AU (AM) 2025 -<br>Learning Capture - 1    | Learning Capture 1                   | 10                        | Ba<br>20   | asic Training AU<br>025 - 1 - Founda | (AM) Start of Phase<br>ation | ×                   |
| Other Requirements                                       |                                      |                           |            |                                      |                              |                     |

5. On the **Assessment Details** page, scroll down to the **Observation Captures** section and click on the hyperlinked text under **Title**. Refer to **Figure 37**.

| Joservatior                           | a Captures                       |              |                     |                                  |                 |               |
|---------------------------------------|----------------------------------|--------------|---------------------|----------------------------------|-----------------|---------------|
| , , , , , , , , , , , , , , , , , , , | rouptureo                        |              |                     |                                  |                 |               |
| C                                     | lick here                        |              |                     |                                  | + Add Observ    | ation Capture |
| Title                                 | Date of Observation $\downarrow$ | Submitted On | Learning Goal       | Status                           | Completion Date | Actions       |
| Emergency<br>response 4               | 14/01/2025                       | 14/01/2025   | Clinical Assessment | Submitted to Assessor for Review |                 | ~             |
| Anecdotal                             | 17/12/2024                       | 17/12/2024   | Documentation       | Completed - Pending Reflection   | 17/12/2024      | ~             |

# Figure 37

6. Alternatively, you can also click on the downward arrow under **Actions** and select **View Details** to open the Observation Capture. Refer to **Figure 38.** 

| Observatior             | n Captures                        |              |                     |                                  |               |                         |
|-------------------------|-----------------------------------|--------------|---------------------|----------------------------------|---------------|-------------------------|
| Title                   | Date of Observation $\ igstarrow$ | Submitted On | Learning Goal       | Status                           | + Add Observa | tion Capture<br>Actions |
| Emergency<br>response 4 | 14/01/2025                        | 14/01/2025   | Clinical Assessment | Submitted to Assessor for Review |               |                         |
| Anecdotal<br>Records 1  | 17/12/2024                        | 17/12/2024   | Documentation       | Completed - Pending Reflection   | Click nere    | © Cance                 |
| Thomas                  | 17/12/2024                        | 17/12/2024   | Decumentation       | Completed Dending Poflection     | 17/12/2024    |                         |

### Figure 38

7. The Observation Capture details page will appear. Refer to Figure 39.

**RACP** Specialists. Together EDUCATE ADVOCATE INNOVATE

| bservation Capture -                             | Details                                                                                                    |
|--------------------------------------------------|----------------------------------------------------------------------------------------------------|
| rainee & Program Details                         |                                                                                                    |
| raining Program                                  |                                                                                                    |
| Basic Training AU (AM) 2025                      |                                                                                                    |
| Training Program Phase                           |                                                                                                    |
| 1 - Foundation                                   |                                                                                                    |
| Date of Observation                              |                                                                                                    |
| 14/01/2025                                       |                                                                                                    |
|                                                  |                                                                                                    |
| Observation Capture Details                      |                                                                                                    |
| Observation Capture Type                         |                                                                                                    |
| Emergency response                               |                                                                                                    |
| Summary of Activity                              |                                                                                                    |
| Assessment of seriously unwell or injured patien | t and initiate management, including mobilising available supervision. Recognised clinical deterioration and respond by following th |

### Figure 39

8. On the **Observation Capture details** page, scroll down to view the feedback fields from an assessor that have been completed. Scroll down further to the **Feedback Requests** section to view the **Feedback Request Status**. Refer to **Figure 40**.

|                                                              | ,                                                   |                                                          |                                                |
|--------------------------------------------------------------|-----------------------------------------------------|----------------------------------------------------------|------------------------------------------------|
| How much supervision dic                                     | I the trainee require during this activity?         |                                                          |                                                |
| 3 - Is able to act with indired                              | t supervision (e.g. supervisor is physically lo     | cated within the training setting)                       |                                                |
| What did the trainee do w                                    | ell?                                                |                                                          |                                                |
| Busy night shift in ED. Faced<br>managed in an efficient mar | overcrowding. Additionally, one of the pae<br>iner. | diatrics patients with bronchiolitis deteriorated. Urger | t management required to stables patient. Case |
| What could trainee do to i                                   | mprove?                                             |                                                          |                                                |
| Considerations of differentia                                | I diagnosis on paediatric patients with acut        | e respiratory distress.                                  |                                                |
|                                                              |                                                     |                                                          |                                                |
|                                                              |                                                     |                                                          |                                                |
|                                                              |                                                     |                                                          |                                                |
|                                                              |                                                     |                                                          |                                                |
| Feedback Request                                             | S                                                   |                                                          |                                                |
| Feedback Request                                             | s                                                   |                                                          |                                                |

Figure 40

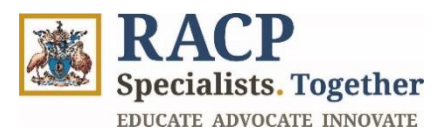

# Section 2.4: Submit a reflection for your Observation Capture

**Context:** Use these instructions as a trainee to submit a reflection for your Observation Capture in the Training Management Platform (TMP) portal.

The Observation Capture will be considered closed once you have completed your reflection.

### Navigation option 1 via My Assigned Actions

 Navigate to Landing page > My Assigned Actions in the Navigation Menu. Refer to Figure 41.

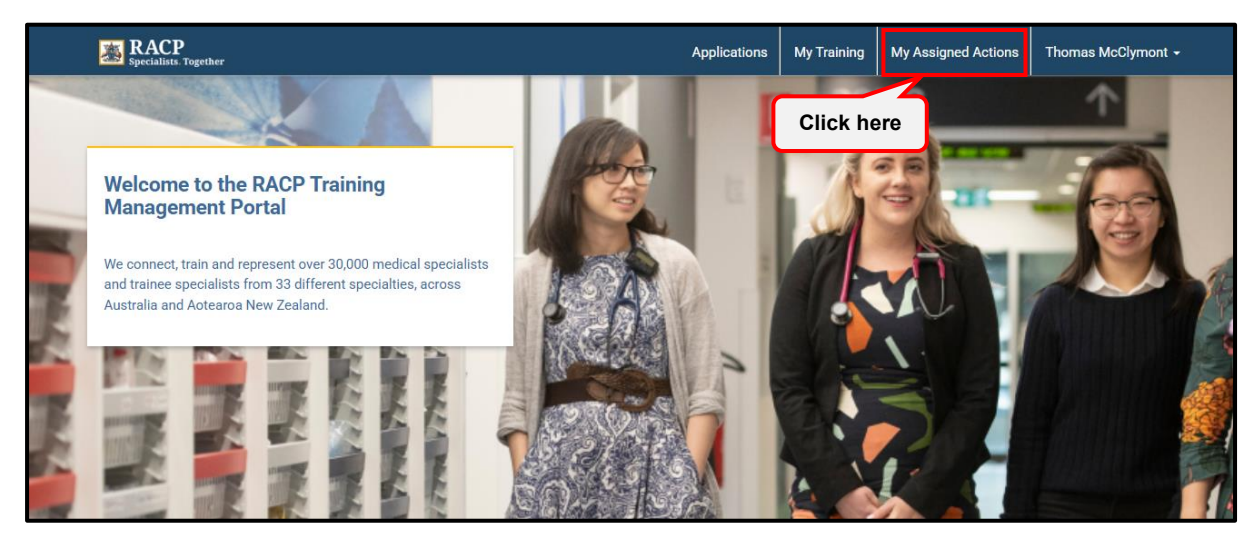

Figure 41

 Click on the Observation Capture tab, to view Observation Capture – Submitted for Reflection section. The Observation captures that require your reflection are listed here. Refer to Figure 42.

| Specialists. Together                                                                               |                                                                                                    |                                                                           | Applications       | My Training                                                  | My Assigned Actions                             | Thomas McClymont - |
|----------------------------------------------------------------------------------------------------|----------------------------------------------------------------------------------------------------|---------------------------------------------------------------------------|--------------------|--------------------------------------------------------------|-------------------------------------------------|--------------------|
| Home / My Assigned Actions                                                                          |                                                                                                    |                                                                           |                    |                                                              |                                                 |                    |
| My Assigned Ac                                                                                      | tions                                                                                                    |                                                                           |                    |                                                              |                                                 |                    |
| These actions have been assign                                                                      | ed to you for review and/or action. F                                                                                      | For a full list of your requirem                                          | nents, please refe | er My Training Pr                                            | ogram Page.                                     |                    |
| Detetion Dien                                                                                       |                                                                                                    |                                                                           |                    | 0                                                            |                                                 |                    |
| Rotation Plan                                                                                       | Observation                                                                                                    | Capture                                                                   | Learning           | Course                                                       | A                                               | pplications        |
| Dbservation Capture - St                                                                            | Ibmitted for Reflection                                                                                                    | Capture                                                                   | Learning           | Course                                                       | A                                               | pplications        |
| bservation Capture - Su                                                                             | Ibmitted for Reflection                                                                                                    | Capture                                                                   | Learning           | Course                                                       | A                                               | ppiications        |
| Observation Capture - Su                                                                            | Jbmitted for Reflection                                                                                                    | Assessment Due By                                                         | Learning           | Learning Goal                                                | A<br>Submitted On ↑                             | Actions            |
| Observation Capture - St<br>Observation Capture Name<br>Emergency response 1                        | Ubservation i<br>Jbmitted for Reflection<br>Training Program<br>Basic Training AU (AM) 2025                                | Assessment Due By<br>Start of Phase - 1 - Fou                             | Learning           | Learning Goal<br>Acutely unwell<br>patients                  | A<br>Submitted On ↑<br>16/12/2024               | Actions            |
| Observation Capture - St<br>Observation Capture Name<br>Emergency response 1<br>Anecdotal Records 1 | Ubservation I<br>Jbmitted for Reflection<br>Training Program<br>Basic Training AU (AM) 2025<br>Basic Training AU (AM) 2025 | Assessment Due By<br>Start of Phase - 1 - Fou<br>Start of Phase - 1 - Fou | Learning           | Learning Goal<br>Acutely unwell<br>patients<br>Documentation | A<br>Submitted On ↑<br>16/12/2024<br>17/12/2024 | Actions            |

### Figure 42

3. Click on the downward arrow under **Actions** and select **Submit Reflection**. Refer to **Figure 43.** 

Specialists. Together EDUCATE ADVOCATE INNOVATE

| Specialists. Together                                           |                                                                                           | Appli                                                                                              | ications My Training                                               | My Assigned Actions                    | Thomas McClymont 👻 |
|-----------------------------------------------------------------|-------------------------------------------------------------------------------------------|----------------------------------------------------------------------------------------------------|--------------------------------------------------------------------|----------------------------------------|--------------------|
| me / My Assigned Actions                                        |                                                                                           |                                                                                                    |                                                                    |                                        |                    |
| ly Assigned Ac                                                  | tions                                                                                     |                                                                                                    |                                                                    |                                        |                    |
| These actions have been assign                                  | ed to you for review and/or action. F                                                     | or a full list of your requirements, p                                                             | blease refer My Training Pro                                       | ogram Page.                            |                    |
| Rotation Plan                                                   | Observation (                                                                             | Capture                                                                                            | Learning Course                                                    | Aj                                     | pplications        |
| servation Capture - Su                                          | Ibmitted for Reflection                                                                   |                                                                                                    |                                                                    |                                        |                    |
| Observation Capture Name<br>Emergency response 1                | Training Program<br>Basic Training AU (AM) 2025                                           | Assessment Due By<br>Start of Phase - 1 - Foundatio                                                | Learning Goal on Acutely unwell                                    | Submitted On ↑<br>16/12/2024           | Click here         |
|                                                                 |                                                                                           |                                                                                                    | patients                                                           |                                        |                    |
| Anecdotal Records 1                                             | Basic Training AU (AM) 2025                                                               | Start of Phase - 1 - Foundatio                                                                     | n Documentation                                                    | 17/12/2024                             | Submit Re          |
| Anecdotal Records 1<br>Thomas McClymont -<br>Documentation      | Basic Training AU (AM) 2025<br>Basic Training AU (AM) 2025                                | Start of Phase - 1 - Foundatio                                                                     | n Documentation                                                    | 17/12/2024<br>17/12/2024               | Submit Re          |
| Anecdotal Records 1 Thomas McClymont - Documentation Jottings 1 | Basic Training AU (AM) 2025<br>Basic Training AU (AM) 2025<br>Basic Training AU (AM) 2025 | Start of Phase - 1 - Foundatio<br>Start of Phase - 1 - Foundatio<br>Start of Phase - 1 - Foundatio | n Documentation<br>n Documentation<br>n Acutely unwell<br>patients | 17/12/2024<br>17/12/2024<br>17/12/2024 | submit Re          |

# Figure 253

4. Review the details of your Observation Capture and scroll down to the **Trainee's Reflection** section. In this reflection you should consider the situation/encounter that was observed and the feedback you received from your assessor. Populate the mandatory fields (\*). Refer to **Figure 44**.

|                      | • •                  |  |  |  |
|----------------------|----------------------|--|--|--|
| what did you do well | ( <sup></sup>        |  |  |  |
|                      |                      |  |  |  |
|                      |                      |  |  |  |
|                      |                      |  |  |  |
| What could you do to | improve next time? * |  |  |  |
| -                    | •                    |  |  |  |
|                      |                      |  |  |  |
|                      |                      |  |  |  |
|                      |                      |  |  |  |
|                      |                      |  |  |  |
|                      |                      |  |  |  |
|                      |                      |  |  |  |
|                      |                      |  |  |  |

### Figure 44

5. Scroll down and click **Submit**. Refer to Figure 45.

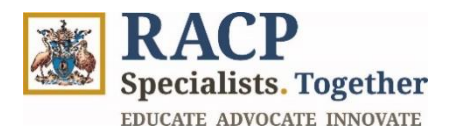

| Testere Destant          |                                                                      |                                 |                             |                                    |          |
|--------------------------|----------------------------------------------------------------------|---------------------------------|-----------------------------|------------------------------------|----------|
| Information verification | on<br>on in the assessor feedback is accurat<br>n by the assessor. * | te and has been completed with  | the assessor. I acknowledge | that this information is subject t | 0        |
| Assessor Declara         | tion                                                                 |                                 |                             |                                    |          |
| I have rev               | iewed the details in the assessor feed                               | back and verify the accuracy of | the information provided.   |                                    |          |
|                          |                                                                      |                                 |                             |                                    |          |
|                          |                                                                      |                                 |                             |                                    |          |
| Ready to :               | Submit                                                               |                                 |                             |                                    |          |
|                          |                                                                      |                                 |                             |                                    | Click he |

6. You will receive a system message indicating your Observation Capture is now complete.

# Navigation option 2 via Assessment Requirements

1. Navigate to Landing page > My Training > Training Programs section and click on your Training Program record. Refer to Figure 46.

|      | BRACP                      |                            |         |                  | Applications | My Training | My Assigned Actions    | Thomas McClymo   | nt <del>-</del> |
|------|----------------------------|----------------------------|---------|------------------|--------------|-------------|------------------------|------------------|-----------------|
| Hom  | ne / My Training           |                            |         |                  | Click he     | ere         |                        |                  |                 |
| Trai | Name                       | Click here                 | e Activ | e Phase          |              |             | Trainee                | Status Actions   |                 |
| L F  | Basic Training AU (Adult I | Medicine) 22/12/20         | 24      |                  |              |             | Trainee (              | Current) 🗸       | ٦.              |
|      |                            |                            |         |                  |              |             |                        |                  | -               |
| Ass  | essment Requirer           | ments Due Next             |         |                  |              |             |                        |                  |                 |
|      |                            |                            |         |                  |              |             |                        |                  |                 |
|      | Assessment Tool            | Training Program           | A       | ssessment Status | Complete     | d By Phase  | Completed by<br>Period | Phase<br>Actions |                 |
|      | Learning Capture           | Basic Training AU (AM) 202 | 5 In    | complete         | 1 - Found    | ation       | Start of Phase         | ~                |                 |

Figure 276

2. Navigate to the **Assessment Requirements tab** > **Phase Requirements** section and click to open the record that shows '**Observation Capture**' under the **Assessment Tool** column in the grid. Refer to **Figure 47.** 

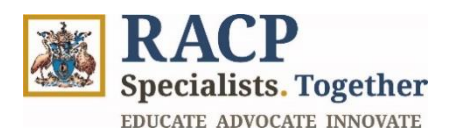

| Specialists. Together                                                                                             |                                         |               | Applications               | My Training                                                                      | My Assigned Actions                                       | Thomas Mo    | Clymont <del>-</del> |
|----------------------------------------------------------------------------------------------------|-----------------------------------------|---------------|----------------------------|----------------------------------------------------------------------------------|-----------------------------------------------------------|--------------|----------------------|
| ome / My Training / Basic Trai                                                                                    | ning AU (AM) 2025                       |               |                            |                                                                                  |                                                           |              |                      |
| asic Training A                                                                                                   | U (AM) 20                               | 25            |                            |                                                                                  |                                                           |              | × Exit               |
| General                                                                                                    | Assessment Req                          | juirements    | Learning Goal Requirements | Clinical Experi                                                                  | iences                                                    | Training Pla | IN                   |
| Phase Requirements                                                                                                | k here                                  |               |                            |                                                                                  |                                                           |              |                      |
| Assessment Name                                                                                                   | Assessment Tool                         | Completed Qty | Required Qty               | Complete By Pha                                                                  | se Complete By Pl                                         | anno Poriod  |                      |
|                                                                                                    |                                         |               |                            |                                                                                  | . ,                                                       | lase Fellou  | Actions              |
| Basic Training AU (AM) 2025 -<br>Observation Capture - 6                                                          | Observation Capture                     | 6             | 10                         | Basic Training AU<br>2025 - 1 - Founda                                           | (AM) Start of Phase                                       |              | Actions              |
| Basic Training AU (AM) 2025 -<br>Observation Capture - 6<br>Basic Training AU (AM) 2025 -<br>Learning Capture - 1 | Observation Capture<br>Learning Capture | 6<br>1        | 10                         | Basic Training AU<br>2025 - 1 - Founda<br>Basic Training AU<br>2025 - 1 - Founda | (AM) Start of Phase<br>ition (AM) Start of Phase<br>ition |              | Actions<br>~         |

Figure 287

- 3. The Observation Capture details page will appear. Scroll down to My Observation Captures and observe that your Observation Capture Status shows as 'Completed Pending Reflection'. Refer to Figure 48.
- 4. Click on the Observation Capture **Title** (hyperlink) to open it. Refer to **Figure 48**.

| oboervatio | in Captures |              |                     |                                  |                 |               |
|------------|-------------|--------------|---------------------|----------------------------------|-----------------|---------------|
|            |             |              |                     |                                  | + Add Observ    | ation Capture |
| Title      | servation   | Submitted On | Learning Goal       | Status 🗸                         | Completion Date | Actions       |
| Emer       | ck nere     | 14/01/2025   | Clinical Assessment | Submitted to Assessor for Review |                 | ~             |
|            |             |              |                     |                                  |                 |               |

5. Alternatively, you can also click on the downward arrow under **Actions** and select **Edit**. Refer to **Figure 49**.

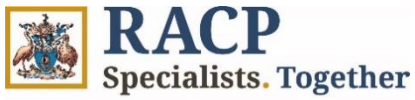

EDUCATE ADVOCATE INNOVATE

| Assessment Statu                       | 5                   | Incomplete   |                            |                                  |                 |               |
|----------------------------------------|---------------------|--------------|----------------------------|----------------------------------|-----------------|---------------|
| Observation                            | Captures            |              |                            |                                  |                 |               |
| Title                                  | Date of Observation | Submitted On | Learning Cool              | Statua I                         | + Add Observ    | ation Capture |
| The                                    | Date of Observation | Submitted On | Learning Goar              | Status V                         | Completion Date | Actions       |
| Emergency<br>response 4                | 14/01/2025          | 14/01/2025   | Clinical Assessment        | Submitted to Assessor for Review |                 | ×             |
| Anecdotal<br>Records 1                 | 17/12/2024          | 17/12/2024   | Documentation              | Completed - Pending Reflection   | Click here      | ~             |
| Thomas<br>McClymont -<br>Documentation | 17/12/2024          | 17/12/2024   | Documentation              | Completed - Pending Reflection   | 17/12/2024      | Edit          |
| Jottings 1                             | 17/12/2024          | 17/12/2024   | Acutely unwell<br>patients | Completed - Pending Reflection   | 17/12/2024      | ~             |

#### Figure 299

6. On the **Observation Capture – Edit** page, scroll down to the **Trainee's Reflection** section. In this reflection you should consider the situation/encounter that was observed and the feedback you received from your assessor. Populate the mandatory (\*) fields. Refer to **Figure 50**.

| What did you do wel  | I? *                   |  |  |   |
|----------------------|------------------------|--|--|---|
|                      |                        |  |  |   |
|                      |                        |  |  | / |
| What could you do to | o improve next time? * |  |  |   |

### Figure 50

7. Scroll down and click Submit. Refer to Figure 51.

| Asses    | ssor Declaration                                                                                          |            |
|----------|----------------------------------------------------------------------------------------------------|------------|
| ~        | I have reviewed the details in the assessor feedback and verify the accuracy of the information provided. |            |
| <b>~</b> | Ready to Submit                                                                                           | Click here |
|          |                                                                                                    | Submit     |

### Figure 51

8. You will receive a system message indicating your Observation Capture is now complete.

 Note: Once you complete an Observation Capture, it will contribute to your 'Completed Qty' count against your Assessment Requirements record.
 Your Observation Capture requirements will not be fully completed until you complete the 'Required Qty' against your Assessment Requirement record.

of **34** 

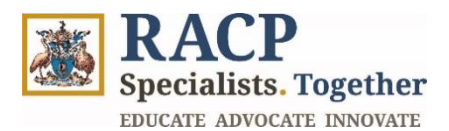

# Section 2.5: Cancel Observation Capture

**Context:** Use these instructions as a trainee in circumstances where you wish to cancel your submitted Observation Capture in the Training Management Platform (TMP) portal.

1. Navigate to Landing page > My Training > Training Programs section and click on your Training Program record. Refer to Figure 52.

| Specialists. Together              |            |              | Applications | My Training | My Assigned Actions | Thomas McClymont · | - |
|------------------------------------|------------|--------------|--------------|-------------|---------------------|--------------------|---|
| Home / My Training                 |            |              | Click h      | ere         |                     |                    |   |
| Click here                         |            |              |              |             |                     |                    |   |
| Name                               | Start Date | Active Phase |              |             | Trainee             | Status Actions     |   |
| Basic Training AU (Adult Medicine) | 22/12/2024 |              |              |             | Trainee (           | (Current) 🗸 🗸      |   |

Figure 52

2. Navigate to the **Assessment Requirements tab** > **Phase Requirements** section and click to open the record that shows '**Observation Capture**' under the **Assessment Tool** column in the grid. Refer to **Figure 53**.

| Specialists. Together                                                                         |                         | Applications                  | My Training My .                                                     | Assigned Actions The                  | omas McClymont + |
|-----------------------------------------------------------------------------------------------|-------------------------|-------------------------------|----------------------------------------------------------------------|---------------------------------------|------------------|
| Home / My Training / Basic Trai                                                               | ning AU (AM) 2025       |                               |                                                                      |                                       |                  |
| Basic Training A                                                                              | U (AM) 2025             |                               |                                                                      |                                       | × Exit           |
| General                                                                                       | Assessment Requirements | Learning Goal Requirements    | Clinical Experience                                                  | s Tra                                 | ining Plan       |
|                                                                                               |                         |                               |                                                                      |                                       |                  |
| HI My Open Assessments -                                                                      | Completed               | Oty Remuired Oty              | Complete By Phase                                                    | Complete By Phase 6                   | Period Actions   |
| I I My Open Assessments ▼<br>Assessment Name<br>Basic Training AU (AM<br>Learning Capture - 1 | ck here                 | <b>Qty Required Qty</b><br>10 | Complete By Phase<br>Basic Training AU (AM)<br>2025 - 1 - Foundation | Complete By Phase F<br>Start of Phase | Period Actions   |

# Figure 5330

3. The **Assessment Details** screen will appear, with information regarding your Observation Capture. Scroll down to the Observation Captures section where your current observation captures are listed for this assessment requirement. Refer to **Figure 54**.

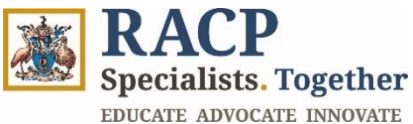

| Observation             | n Captures          |              |                     |                                  | + Add Observi   | ation Capture |
|-------------------------|---------------------|--------------|---------------------|----------------------------------|-----------------|---------------|
| Title                   | Date of Observation | Submitted On | Learning Goal       | Status V                         | Completion Date | Actions       |
| Emergency<br>response 4 | 14/01/2025          | 14/01/2025   | Clinical Assessment | Submitted to Assessor for Review |                 | ~             |
| Anecdotal<br>Records 1  | 17/12/2024          | 17/12/2024   | Documentation       | Completed - Pending Reflection   | 17/12/2024      | ~             |
| Thomas                  | 17/12/2024          | 17/12/2024   | Documentation       | Completed - Pending Reflection   | 17/12/2024      | ×             |

Figure 54

4. Click on the downward facing arrow under Actions and select Cancel. Refer to Figure 55.

| Observation                            | Ot.                 |              |                     |                                  |             |                |
|----------------------------------------|---------------------|--------------|---------------------|----------------------------------|-------------|----------------|
| Observation                            | Captures            |              |                     |                                  |             |                |
|                                        |                     |              |                     |                                  | + Add Obser | vation Capture |
| Title                                  | Date of Observation | Submitted On | Learning Goal       | Status 🗸                         | Click here  | Actions        |
| Emergency<br>response 4                | 14/01/2025          | 14/01/2025   | Clinical Assessment | Submitted to Assessor for Review |             |                |
| Anecdotal<br>Records 1                 | 17/12/2024          | 17/12/2024   | Documentation       | Completed - Pending Reflection   | 17/12/2024  | Cancel         |
| Thomas<br>McClymont -<br>Documentation | 17/12/2024          | 17/12/2024   | Documentation       | Completed - Pending Reflection   | 17/12/2024  | ~              |

#### Figure 55

5. The Confirm Cancellation pop-up will appear. Click on Confirm to cancel or Exit to avoid cancelling. Refer to Figure 56.

| Assessment Due          | е Ву                | Start of Phase | - 1 - Foundation                                                |                                  | Start of Phase - 1 - Foundation |               |  |  |  |  |
|-------------------------|---------------------|----------------|-----------------------------------------------------------------|----------------------------------|---------------------------------|---------------|--|--|--|--|
| Assessment Sta          | tus                 | Incomp         | nfirm Cancellation                                              | ×                                |                                 |               |  |  |  |  |
| Observatio              | n Captures          | You<br>requ    | will not be able to amend or subr<br>test once it is cancelled. | nit this Observation Capture     |                                 |               |  |  |  |  |
|                         |                     |                |                                                                 | Confirm Exit                     | + Add Observ                    | ation Capture |  |  |  |  |
| Title                   | Date of Observation | Submitted (    | On Learning Goal                                                | Status J Click here              | Completion Date                 | Actions       |  |  |  |  |
| Emergency<br>response 4 | 14/01/2025          | 14/01/2025     | Clinical Assessment                                             | Submitted to Assessor for Review |                                 | ~             |  |  |  |  |
| Anecdotal<br>Records 1  | 17/12/2024          | 17/12/2024     | Documentation                                                   | Completed - Pending Reflection   | 17/12/2024                      | ~             |  |  |  |  |

# Figure 56

6. If you cancelled the observation capture, the system will show a confirmation on the screen saying 'Observation capture and associated feedback request are now successfully cancelled.' Refer to Figure 57.

**RACP** Specialists. Together EDUCATE ADVOCATE INNOVATE

| RACP<br>Specialists. Together           |                                               | Applications | My Training | My Assigned Actions | Thomas McClymont 🗸 |
|-----------------------------------------|-----------------------------------------------|--------------|-------------|---------------------|--------------------|
| Home / My Training / Basic Training A   | U (AM / Assessment Details                    |              |             |                     |                    |
| Assessment Detail                       | S                                             |              |             |                     | × Exit             |
| Observation capture and associated feed | iback request are now successfully cancelled. |              |             |                     | ×                  |
|                                         |                                               |              |             |                     |                    |
| Assessment Tool                         | Observation Capture                           |              |             |                     |                    |
| Requirement Type                        | Mandatory                                     |              |             |                     |                    |
| Assessment Required Qty                 | 10                                            |              |             |                     |                    |
| Assessment Due By                       | Start of Phase - 1 - Foundation               |              |             |                     |                    |
| Assessment Status                       | Incomplete                                    |              |             |                     |                    |
|                                         |                                               |              |             |                     |                    |
|                                         |                                               |              |             |                     |                    |

# Figure 57

7. You will now observe that the **Observation Capture Status** column will be updated to **Cancelled** and the Feedback Request associated to this capture will also be updated to Cancelled. The cancelled Observation Capture will remain in your list against your training program with the status of cancelled. Refer to **Figure 58**.

| Observatio              | n Captures          |              |                     |           |                 |               |
|-------------------------|---------------------|--------------|---------------------|-----------|-----------------|---------------|
|                         |                     |              |                     |           | + Add Observ    | ation Capture |
| Title                   | Date of Observation | Submitted On | Learning Goal       | Status 1  | Completion Date | Actions       |
| Emergency<br>response 4 | 14/01/2025          | 14/01/2025   | Clinical Assessment | Cancelled |                 | ~             |
|                         |                     |              |                     |           |                 |               |

Figure 58

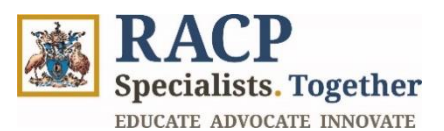

# **Section 3: Summary of Outcomes**

The Learning Teaching & Assessment Tool Guide for Trainees is now complete. You now have instructions to:

- Login to the Training Management Platform (TMP) Portal as a Trainee
- Create an Observation Capture
- Create Feedback Request for an Observation Capture
- Monitor Observation Capture status
- View Submitted Observation Captures
- Submit a reflection for your Observation Captures initiated by your Supervisor
- Cancel Observation Captures